## **SHIMA SEIKI**

## 关于 Windows 7 OS 自动更新引起的问题以及对策

## 症状

对于 Windows7 OS 的系统,在进行 Windows 自动更新的时候,由于 KB4088878 被安装,启动 SHIMA 应用软件时,会出现强制执行系统被重新启动的问题

出现问题的机型

SDS-ONE、SDS-ONE APEX3: Windows7 OS

根据以下的操作步骤,确认是否装有[KB4088878],如果安装了的话需要卸载[KB4088878]。

1. [开始] - [控制版面] - 点击[卸载程序]

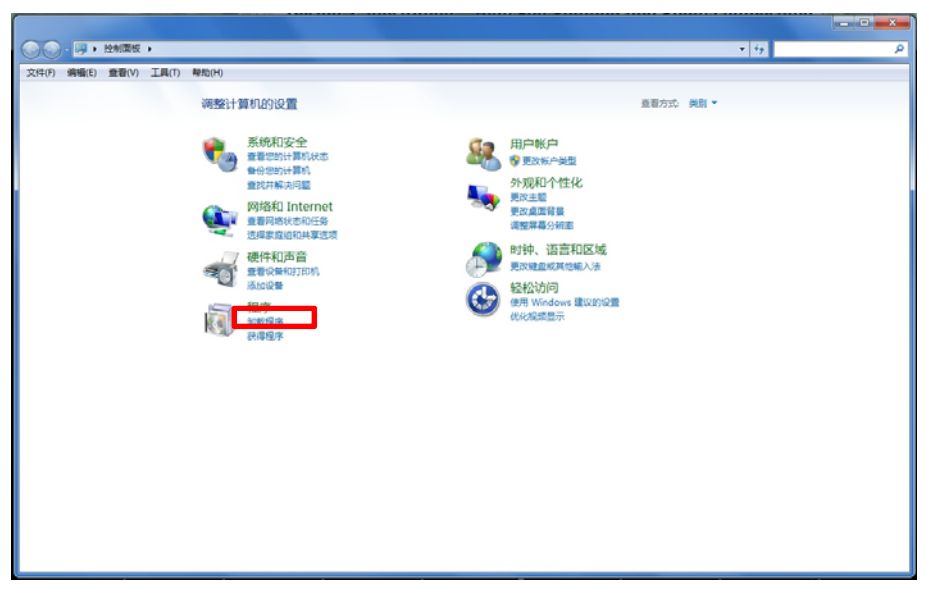

2. 点击[查看已安装的更新]

| 文件(F) 编辑(E) 查看(V) 工                    | 具(T) 帮助(H)                             |                            |      |  |
|----------------------------------------|----------------------------------------|----------------------------|------|--|
| 控制面板主页<br>查看已安装的更新<br>了开或关闭 Windows 功能 | 卸载或更改程序<br>若要卸戴程序,请从列表中将其选中,然后单击"定     | 哦"、"更改"或"修复"。              |      |  |
| 从网络安装程序                                | 组织 ▼                                   |                            |      |  |
|                                        | 名称                                     | 发布者                        | 安装印  |  |
|                                        | B 2007 Office system 兼容包               | Microsoft Corporation      | 2015 |  |
|                                        | Adobe Flash Player 29 ActiveX          | Adobe Systems Incorporated | 2018 |  |
|                                        | 🝌 Adobe Reader XI (11.0.06) MUI        | Adobe Systems Incorporated | 2015 |  |
|                                        | 🕈 Canon PRO-10 series Printer Driver   | Canon Inc.                 | 2015 |  |
|                                        | ColorNavigator 6                       | EIZO Corporation           | 2015 |  |
|                                        | ■ EPSON EP-4004 愛儕爾僞馬 傾爾帶爾勞閒馬艦         | SEIKO EPSON Corporation    | 2015 |  |
|                                        | EPSON Scan                             |                            | 2017 |  |
|                                        | HTML Help Workshop                     |                            | 2015 |  |
|                                        | Intel(R) Network Connections 18.7.28.0 | Intel                      | 2014 |  |
|                                        | KNITMC3D2008                           | SHIMA SEIKI                | 2017 |  |
|                                        | 🙀 LanScope Cat MR                      |                            | 2015 |  |
|                                        | Microsoft .NET Framework 4.5.1         | Microsoft Corporation      | 2014 |  |
|                                        | * L                                    |                            | •    |  |

## SHIMA SEIKI

3. 在窗口右上方搜索栏中搜索已安装更新,确认是否安装了[KB4088878]。

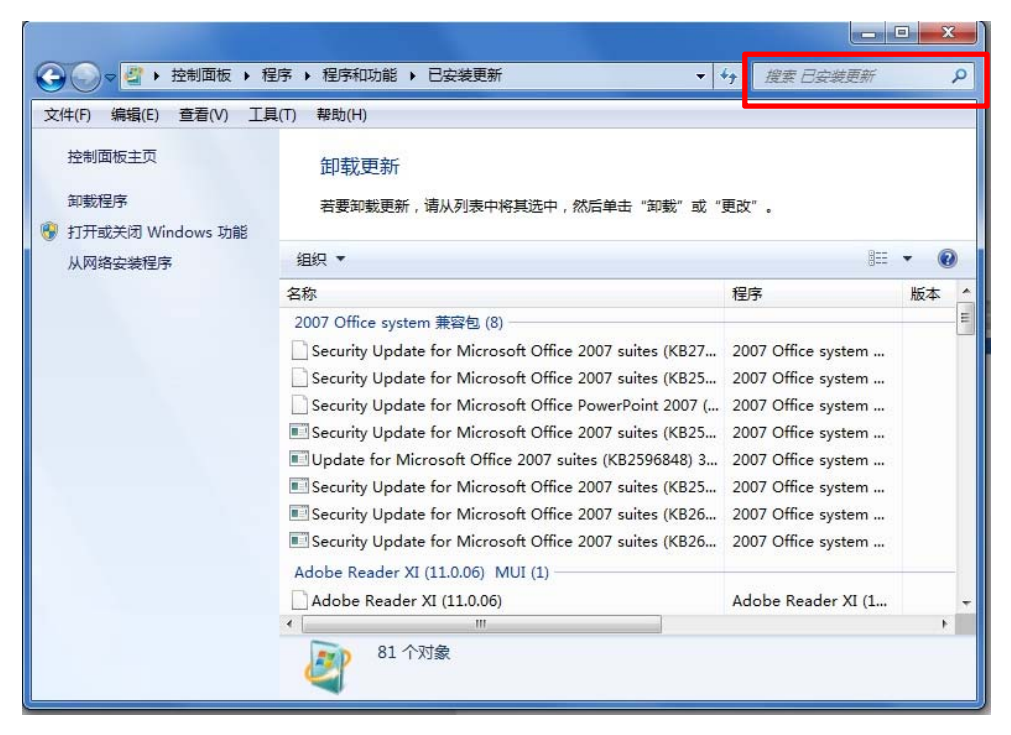

4. 程序搜索中检查到[KB4088878]的情况下,删除[KB4088878]。如果并没有搜索到任和结果的话,则没有问题终了该操作。

| ○○○○○○○○○○○○○○○○○○○○○○○○○○○○○○○○○○○○          | 序 > 程序和功能 > 已安装更新             | • ×               | K84088878 × |
|-----------------------------------------------|-------------------------------|-------------------|-------------|
| 文件(F) 编辑(E) 查看(V) 工具                          | l(T) 帮助(H)                    |                   |             |
| 控制面板主页<br>卸账程序<br>打开或关闭 Windows 功能<br>从网络安装程序 | 卸载更新<br>若要卸载更新,请从列表中将其选中      | ,然后单击"卸载"或"更改"    |             |
|                                               | 组织 -                          |                   | JII • 🔞     |
|                                               | 名称<br>Microsoft Windows (1)   | 程序                | 版本          |
|                                               | Microsoft Windows (KB4088878) | Microsoft Windows |             |
|                                               | < III                         |                   | ,           |
|                                               | 当前安装的更新<br>531 安装的更新          |                   |             |

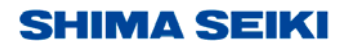

5. 在目录中选择[KB4088878],点击卸载。

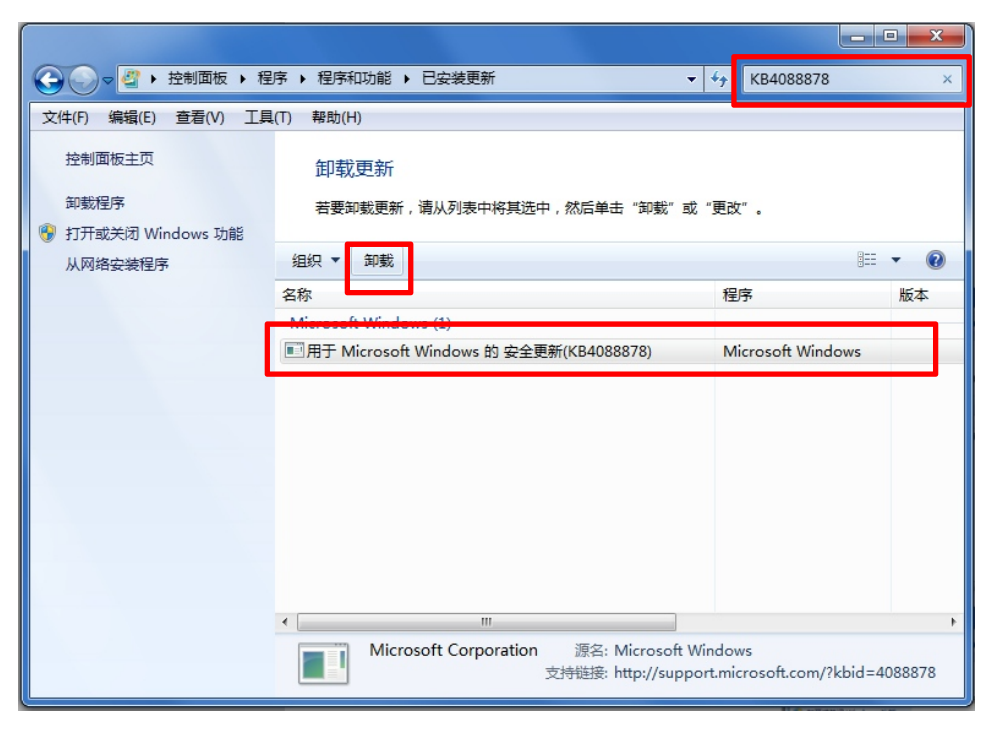

6. 出现下面的提示信息,点击[是]

| 卸载更新 | ŕ                                                |
|------|--------------------------------------------------|
| ▲    | 您确定要卸载此更新吗?                                      |
|      | 是(Y) 否(N)                                        |
|      |                                                  |
|      | Microsoft Windows<br>正在卸载更新,请稍候。这可能要花几分钟的<br>时间。 |
|      | 取消                                               |

- 7. 卸载完了以后,出现提示信息,选择[重新启动]。
- 根据确认此操作步骤, [KB4088878]的卸妆操作结束。
  下次 Windows 自动更新的时候,出现[KB4088878]请注意不要安装。